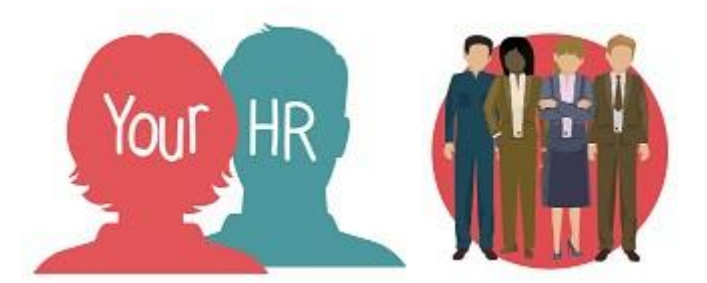

## How to...add a new address and/or contact details

### Purpose:

This guide will show you how to add a new address and contact information in the **Your HR** Employee Self-Service (ESS) system.

If you need to make corrections to your existing **address or contact details**, please refer to the ESS 4 *How to...update your address and/or contact details guide.* 

#### Logging in to Your HR:

To log into Your HR, please refer to the **ESS 1 How to...Log in to Your HR Guide.** After login you will be presented with the **ESS Homepage.** 

From the ESS homepage, click on View profile in the top left hand side of the screen:

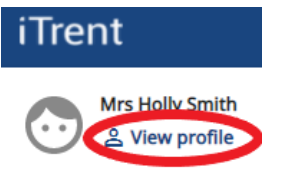

• The **Contact Information** section will be displayed:

#### Contact information

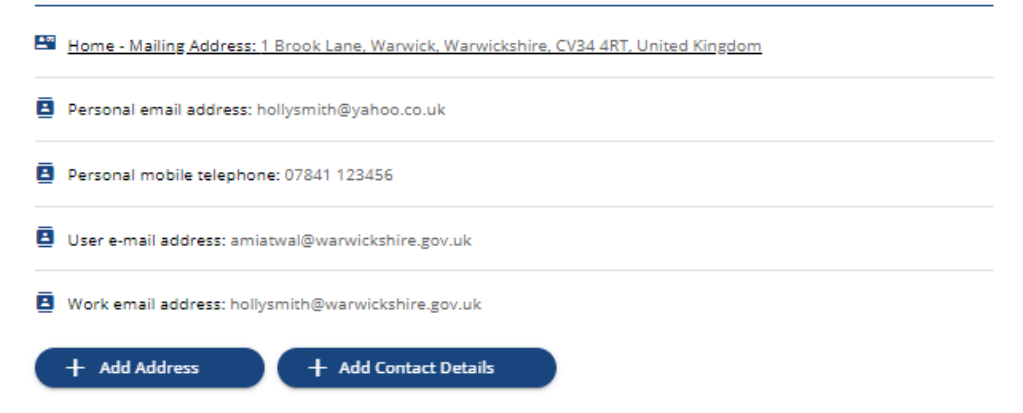

#### To add a new address:

# Please note that changes of address take effect immediately so you are advised to only add an address once you have actually moved.

- Click on + Add Address (shown above)
- The Address details screen will appear
- You need to enter the following information fields:
- Address Type (default is Home)
- Mailing Address
- Postcode\*
- House Name
- Number/Street\*
- Local Area
- Post Town
- County
- Country
- Red dots next to the field title indicate mandatory fields that you must complete. However, please note that the **Number/Street** field is not shown as being mandatory but this must be entered along with the **Postcode** as these are required for statutory payroll reporting
- You need to decide whether this new address will be your mailing address, if so please click to select the mailing address checkbox
- Once you have entered the new address click on Save
- Your new address will now be saved. To go back to the ESS homepage, click on the **Back to Personal** link at the top of the screen.

#### To add new contact details:

- Click Add Contact Details button from View profile > Contact information
- You can choose to add the following contact types:

- Home telephone
- Pager
- Personal email address
- Personal mobile telephone
- Retained place of work
- Work mobile telephone
- Work telephone
- Select the required **contact type** and enter the details in the field provided e.g. phone number, email address.
- Once you have entered the new contact details click on Save
- Your new contact information will now be saved
- You are only able to store one of each contact type.

#### Notifications

• You will receive an email notification to confirm that you have added or updated your address details.

For further information or support please refer to <u>Your HR</u> on the Intranet or please log a request through the <u>HR Service Desk</u>.

| Creation Date | 15/12/17                         |
|---------------|----------------------------------|
| Author        | LG                               |
| Review Date   | 30/1/18<br>24/01/22 AA – new ESS |